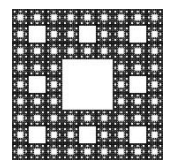

FACULTAD DE CIENCIAS ECONÓMICAS, JURÍDICAS Y SOCIALES UNIVERSIDAD NACIONAL DE SALTA

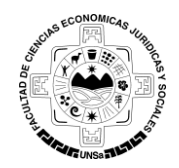

## PROCEDIMIENTO PARA AGREGAR UNA DIRECCIÓN DE CORREO AL BOLETÍN DE NOTICIAS

Para recibir informacion del Boletin de Noticias de Facultad de Ciencias Económicas, Jurídicas y Sociales, usted debe realizar los siguientes pasos:

1. Ingresar al Boletin, para ello, usted debe copiar el siguiente enlace en su navegador <u>http://www.economicas.unsa.edu.ar/lists2</u>, ver Figura 1.

| ¢ | Suscribase a nuestras lista × +                              | 0        | -    |            | × |
|---|--------------------------------------------------------------|----------|------|------------|---|
| 4 | economicas.unsa.edu.ar/lists2/ C Q Buscar                    | ☆ 自      | +    | <b>r</b> V | ≡ |
|   | Boletín de Noticias<br>Facultad de Ciencias Económicas -UNSa |          |      |            |   |
| Γ | Suscríbase a una o más de nuestras listas usando el siguient | e formul | ario |            |   |
|   | Suscribase a nuestro boletín                                 |          |      |            |   |
|   | Cancelar la suscripción a nuestras listas de correo          |          |      |            |   |
|   | POWERED BY PHPLIST                                           |          |      |            |   |
|   |                                                              |          |      |            |   |
|   |                                                              |          |      |            |   |
|   |                                                              |          |      |            |   |
|   |                                                              |          |      |            |   |
|   |                                                              |          |      |            | _ |

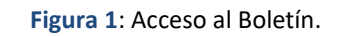

2. Para ver las listas activas, usted debe seleccionar la opcion que dice **"Suscríbase a nuestro boletín"** (ver Figura 2).

|                                   |                   | Página 1 de 6 |
|-----------------------------------|-------------------|---------------|
| Autor/es: Alejandro Mariano Gonza | Fecha: 13/01/2017 | Versión: 2.3  |

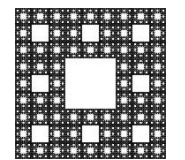

FACULTAD DE CIENCIAS ECONÓMICAS, JURÍDICAS Y SOCIALES UNIVERSIDAD NACIONAL DE SALTA

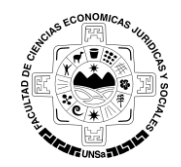

# PROCEDIMIENTO PARA AGREGAR UNA DIRECCIÓN DE CORREO AL BOLETÍN DE NOTICIAS

| Suscribase a n | nuestras lista × +                                      |                   |         |                   |      | ~    | -   | - |   | × |
|----------------|---------------------------------------------------------|-------------------|---------|-------------------|------|------|-----|---|---|---|
| economi        | icas. <b>unsa.edu.ar</b> /lists2/                       |                   | C       | <b>Q</b> Buscar   | ☆    | Ê    | Ŧ   | Â | ◙ | ≡ |
| B<br>Fa        | Boletín de Noticia<br>acultad de Ciencias Económicas -L | <b>IS</b><br>INSa |         |                   |      |      |     |   |   |   |
|                |                                                         |                   |         |                   |      |      |     |   |   |   |
| Su             | iscríbase a una o má                                    | is de nuestras li | stas us | ando el siguiente | forr | nula | rio |   |   |   |
| Sus            | scríbase a nuestro boletín                              | >                 |         |                   |      |      |     |   |   |   |
| Can            | ncelar la suscripción a nuestras                        | listas de correo  |         |                   |      |      |     |   |   |   |
| POWE           | VERED BY PHPLIST                                        |                   |         |                   |      |      |     |   |   |   |
|                |                                                         |                   |         |                   |      |      |     |   |   |   |
|                |                                                         |                   |         |                   |      |      |     |   |   |   |
|                |                                                         |                   |         |                   |      |      |     |   |   |   |
|                |                                                         |                   |         |                   |      |      |     |   |   |   |
|                |                                                         |                   |         |                   |      |      |     |   |   |   |
|                |                                                         |                   |         |                   |      |      |     |   |   |   |
|                |                                                         |                   |         |                   |      |      |     |   |   |   |

Figura 2: Ver listas del Boletín.

3. Se abrirá una nueva ventana en la cual usted deberá colocar su dirección de correo y seleccionar la/s lista/s de la cual/es desea recibir información (ver Figura 3).

|                                   |                   | Página 2 de 6 |
|-----------------------------------|-------------------|---------------|
| Autor/es: Alejandro Mariano Gonza | Fecha: 13/01/2017 | Versión: 2.3  |

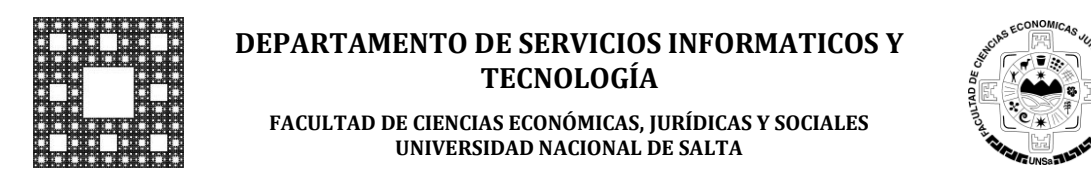

### PROCEDIMIENTO PARA AGREGAR UNA DIRECCIÓN DE CORREO AL BOLETÍN DE NOTICIAS

| 😵 Suscríbase a nuestras lista               | a × +                                                                                                    |                                                                                                    |                                                                                                  |                                         |                                                                                                    |                         |               | ~    |     | -     |      | × |
|---------------------------------------------|----------------------------------------------------------------------------------------------------|----------------------------------------------------------------------------------------------------|--------------------------------------------------------------------------------------------------|-----------------------------------------|----------------------------------------------------------------------------------------------------|-------------------------|---------------|------|-----|-------|------|---|
| ( > i www.economia                          | icas. <b>unsa.edu.ar</b> /lists2/?p=s                                                                                                    | ubscribe&id=3                                                                                                    |                                                                                                  | G                                       | 🔍 Buscar                                                                                                    |                         | ☆             | Ê    | ŧ   | Â     | ◙    | ≡ |
| , en el el el el el el el el el el el el el | Boletín de Notic<br>Facultad de Ciencias Económicas -                                                                                                    | C <b>IAS</b><br>-UNSa                                                                                                    |                                                                                                  |                                         |                                                                                                    |                         |               |      |     |       |      | ^ |
| Su<br>• c<br>Por                            | USCRÍbase a una o r<br>CAMPO OBLIGATORIO<br>E-mail *<br>Confirme su dirección de correo *<br>r favor, seleccione las listas a las qu                                                                                                    | nás de nues                                                                                                    | tras listas us<br>usuario@gmail.com<br>usuario@gmail.com                                         | ando                                    | o el siguiente formu                                                                                                    | ular<br>D               | io<br>ire     | cció | n d | le co | orre | D |
|                                             | Boletín de Estudiantes<br>Lafín de Noticias para los Docentes<br>Boletín de Docentes<br>letín de Noticias para los Docentes<br>Boletín de Noticias para los Docentes<br>Hetín de Noticias para los Docentes<br>Alumnos de la Sede de Rosario di<br>letín de Noticias para los Alumnos d<br>Alumnos de la Sede de Tartagal<br>Lafín de Noticias para los Alumnos de<br>la Sede de Tartagal<br>Lafín de Noticias para los Alumnos de<br>la Sede de Tartagal<br>Lafín de Noticias para los Alumnos de<br>Alumnos de la Sede de Tartagal<br>Lafín de Noticias para los Alumnos de<br>Alumnos de la Sede de Tartagal<br>Lafín de Noticias para los Alumnos de<br>Alumnos de la Sede de Tartagal | es de la Facultad de C<br>de la Facultad de Cier<br>de la Facultad de Cier<br>la Fontera<br>de la Sede de Rosario<br>de la Sede de Tartaga<br>nados | iencias Económicas, Jurí<br>ncias Económicas, Jurí<br>ncias Económicas, Jurí<br>o de la Frontera | Lista<br>urídicas<br>dicas y<br>dicas y | a seleccionada<br>y Sociales de Universidad Nacional<br>Sociales de Universidad Nacional<br>Sociales de Universidad Nacional | al de<br>de Sa<br>de Sa | Salta<br>alta |      |     |       |      | v |

Figura 3: Formulario de Suscripción.

4. Una vez realizado el paso 3 hacer clic en "Suscribirse a los Boletines seleccionados".

|                                   |                   | Página 3 de 6 |
|-----------------------------------|-------------------|---------------|
| Autor/es: Alejandro Mariano Gonza | Fecha: 13/01/2017 | Versión: 2.3  |

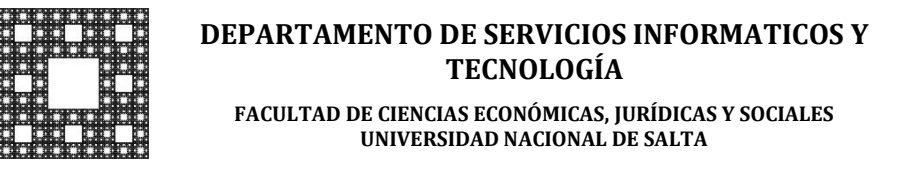

### PROCEDIMIENTO PARA AGREGAR UNA DIRECCIÓN DE CORREO AL BOLETÍN DE NOTICIAS

5. Se mostrara un aviso indicándole que se ha enviado un mensaje a su dirección de correo electrónico que contiene un link en cual usted deberá hacer clic para confirmar su suscripción. Si no hace clic en el link que llegará a su correo, la suscripción no se completara y usted no recibirá información (ver Figura 4).

| 😵 Suscribase a nuestras lista 🗙 | +                                                                                                    |                                 |                                             |        | ** | - | - |   | × |
|---------------------------------|----------------------------------------------------------------------------------------------------|---------------------------------|---------------------------------------------|--------|----|---|---|---|---|
| (i) www.economicas.unsa.e       | du.ar/lists2/?p=subscribe&id=3                                                                                                  | G                               | Q Buscar                                    | ☆      | Ê  | ŧ | Â | ◙ | ≡ |
| BO<br>Facult                    | etín de Noticias<br>ad de Ciencias Económicas -UNSa                                                                             |                                 |                                             |        |    |   |   |   |   |
| Grac<br>Su mail h<br>mensaje    | ias por suscribirse a nuestras lis<br>a sido agregado a nuestro sistema. En breve recibirá un<br>para confirmar la suscripción. | stas.<br>I mail solicitando cor | tfirmación. Por favor, haga clic en el link | de ese |    |   |   |   |   |

### Figura 4: Notificación.

6. El mensaje que fue enviado a su dirección de correo luego de hacer los pasos anteriores, contiene la/s lista/s seleccionada/s y un link para confirmar la suscripción. (ver Figura 5).

|                                   |                   | Página 4 de 6 |
|-----------------------------------|-------------------|---------------|
| Autor/es: Alejandro Mariano Gonza | Fecha: 13/01/2017 | Versión: 2.3  |

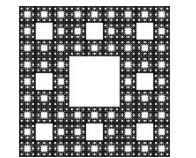

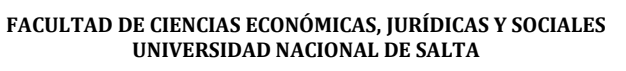

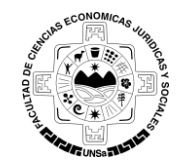

## PROCEDIMIENTO PARA AGREGAR UNA DIRECCIÓN DE CORREO AL BOLETÍN DE NOTICIAS

| M Solicitud de Confirmad                                                                                                    |                                                                                                    |
|----------------------------------------------------------------------------------------------------|----------------------------------------------------------------------------------------------------|
| Google                                                                                                    |                                                                                                    |
| Gmail -                                                                                                    | ←                                                                                                    |
| REDACTAR<br>Recibidos (49)<br>Destacados<br>Importantes<br>Enviados<br>Borradores<br>• Círculos<br>Personal<br>Viaje<br>Más • | Solicitud de Confirmación<br>Recibidos x<br>Para mí →<br>Bienvenido/a a nuestro boletín/es de noticias<br>Usted, se ha suscrito a los siguientes boletines:<br>* Boletín de Estudiantes<br>Si esto es correcto, por favor haga clic en el siguiente link para<br>confirmar su suscripción.<br>Sin esta cordirmación usted no recibirá holetines informativos |
|                                                                                                    | http://www.economicas.unsa.edu.ar/lists2/?p=confirm&uid=     Gea71438aeb7f99f89ab24c2d0c0fft     Si esto no es correcto, no necesita hacer nada, simplemente borre este     mensaje.     Gracias     Haz clic aquí para Responder o para Reenviar     Link para confirmar la suscripción                                                                     |

Figura 5: Mensaje de Confirmación.

Al hacer clic en ese link, se abrirá una venta con un mensaje indicándole que usted ya está suscripto en el Boletín de Noticias (ver Figura 6).

|                                   |                   | Página 5 de 6 |
|-----------------------------------|-------------------|---------------|
| Autor/es: Alejandro Mariano Gonza | Fecha: 13/01/2017 | Versión: 2.3  |

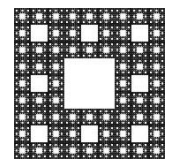

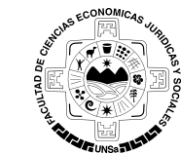

FACULTAD DE CIENCIAS ECONÓMICAS, JURÍDICAS Y SOCIALES UNIVERSIDAD NACIONAL DE SALTA

# PROCEDIMIENTO PARA AGREGAR UNA DIRECCIÓN DE CORREO AL BOLETÍN DE NOTICIAS

| Página de confirmación | ıp X +                                                                                                    |                                                                     |                    | ** | _   | × |
|------------------------|----------------------------------------------------------------------------------------------------|---------------------------------------------------------------------|--------------------|----|-----|---|
| ( i) www.economica     | :.unsa.edu.ar/lists2/?p=confirm&uid=6dcccb89b98486ba3t C                                                                                                    | Q. Buscar                                                           | ☆                  | Ê  | ∔ ń | ≡ |
|                        | Boletín de Noticias<br>Facultad de Ciencias Económicas -UNSa                                                                                                    |                                                                     |                    |    |     |   |
|                        | Gracias por confirmar su suscripción a nuestras la<br>se ha suscrito se muestran a continuación<br>Boletín de Estudiantes<br>Boletín de Noticias para los Estudiantes de la Facultad de Ciencias Económicas, Jurídicas | stas. Las listas a las q<br>1 y Sociales de Universidad Nacional de | <b>UE</b><br>Salta |    |     |   |
|                        |                                                                                                    |                                                                     |                    |    |     |   |
|                        |                                                                                                    |                                                                     |                    |    |     |   |
|                        |                                                                                                    |                                                                     |                    |    |     |   |

Figura 6: Confirmación de la suscripción al Boletín.

|                                   |                   | Página 6 de 6 |
|-----------------------------------|-------------------|---------------|
| Autor/es: Alejandro Mariano Gonza | Fecha: 13/01/2017 | Versión: 2.3  |